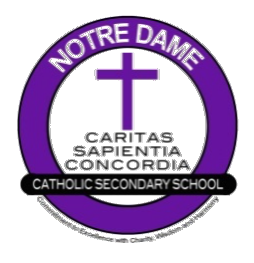

# Online Course Selection with myBlueprint

#### STEP 1

#### 💼 myBlueprint

- → Go to your DCDSB Launchpad and click the myBlueprint icon OR
- → Go to <u>notredame.dcdsb.ca</u> → Click <u>Students</u> → Click <u>Guidance</u> → Click <u>Secondary Pathway Planning</u> → Under the heading Use myBlueprint for Course Selection, click <u>myBlueprint</u>

# **STEP 2** From your Dashboard, scroll down and click <u>Official High School Plan</u> OR choose <u>High School</u> from the left navigation menu.

- $\rightarrow$  The Courses tab allows you to view all of the courses offered at ND
  - $\rightarrow$  The Plan tab allows you to plan and choose courses

#### **STEP 3** Add courses for next year.

Log into

- → in High School Planner, click + [Course]
- ightarrow in the Course Selection and Details screen, explore the available courses
- $\rightarrow$  click Add Course when you find the course you want
- **HINT:** The Graduation Indicator will help you keep track of your progress towards graduation. Click View Progress for a list of specific graduation requirements.

#### **STEP 4** Review your selections when you are ready to submit your courses.

- → click the Review Course Selections and give your course selection one final check
- → use the "Add Comments" section to explain any issues/flags on your course selection submission (ie. taking prerequisites or compulsory courses in summer/night school)

#### **STEP 5** Submit Courses

- → carefully review the **Details** page to ensure that (1) you are meeting the requirements for the courses you have selected, and (2) that the courses that appear are correct
- → click on Submit Course Selections
- $\rightarrow$  You will NOT be able to modify your course selections once they are submitted

### **STEP 6** Send Approval Email to Parent(s)/Guardian(s)

- $\rightarrow$  click Send Approval Email at the top right
- enter parent/guardian email address in pop-up when prompted and click Send Approval Email your parent/guardian will receive an email with the option to approve or reject your selections; they must follow the instructions in the email to complete the submission process
- → if parent/guardian did not receive the email, click Resend Email Approval in your High School Plan; have parent/guardian check junk and spam mailboxes

# **ADDITIONAL APPLICATIONS:**

The following courses require an application to be submitted with course selection.

Co-op (COP2O or COP4O)
 Step Program (GWL3O1 & GWL308)

Applications can be downloaded/printed by clicking Course Selection Resources in myBlueprint or from the ND website.

# NOT RETURNING NEXT YEAR?

- → from your Dashboard, click Not returning next year? which appears in the High School Progress box
- $\rightarrow$  select the option that suits your plan
- $\rightarrow$  click Confirm
- → click Send Approval Email at the top right; have your parent(s) approve/reject using the instructions in the email

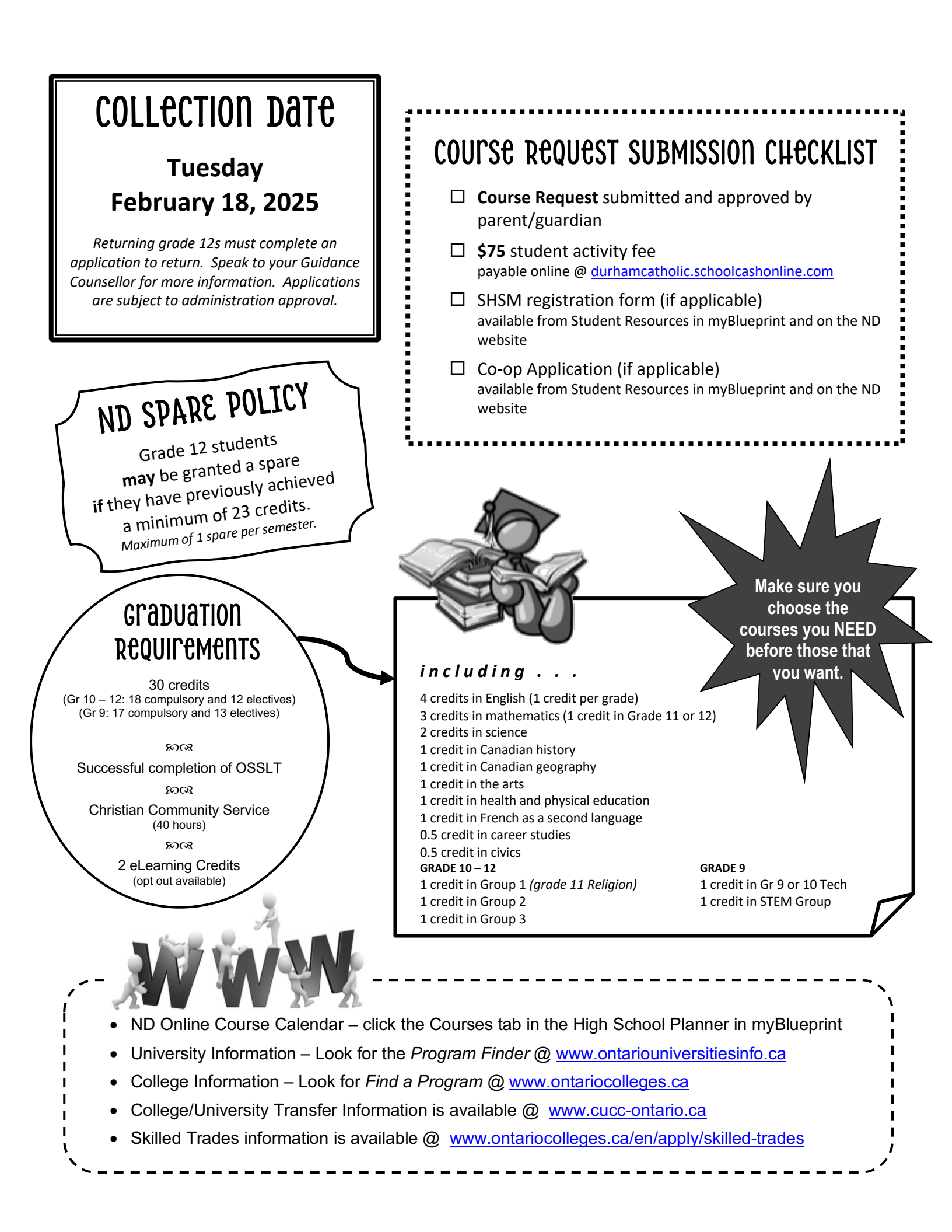